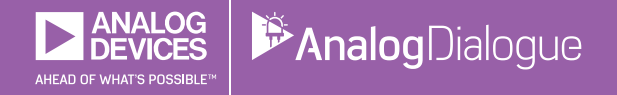

# StudentZone — 2018年10月 「ADALM1000」で、SMUの基本を学ぶ トピック10:ローパス・フィルタと ハイパス・フィルタ

著者: Doug Mercer、Antoniu Miclaus

Share on 🕥 🚹 💼

アナログ・ダイアログの2017年12月号から、アクティ ブ・ラーニング・モジュール「ADALM1000」について 紹介しています。今回も、引き続きこのSMU(ソース・ メジャー・ユニット)モジュールを使用し、小規模かつ 基本的な測定を行う方法を説明します。ADALM1000に 関する以前の記事は、こちらからご覧になれます。

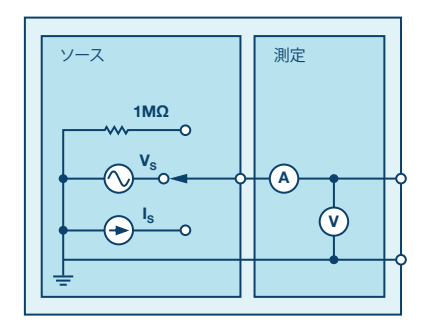

図1. ADALM1000のブロック図

目的

この実験では、RCローパス・フィルタとRLハイパス・フ ィルタの周波数応答を測定します。それを通し、パッシ ブ・フィルタ(受動フィルタ)の特性について学びます。

## 背景

パッシブ・フィルタは、抵抗、コンデンサ、インダクタ といった受動部品だけを使って構成されます。オペアン プやトランジスタといった増幅用の素子は使用しません。 つまり、パッシブ・フィルタでは増幅処理は行われないた め、出力レベルは常に入力レベルよりも低くなります。

コンデンサとインダクタのインピーダンスは、周波数に依 存します。具体的には、インダクタのインピーダンスは周 波数に比例し、コンデンサのインピーダンスは周 波数に比例します。これらの特性を利用すれば、入力信号に 含まれる特定の周波数成分を選択的に通過させたり、除 去したりすることができます。このような処理をフィル タリングと呼びます。そして、このような目的で構成さ れた回路がフィルタです。

フィルタはいくつかの種類に分けることができます。1つ はハイパス・フィルタです。これは、高い周波数成分を通 過させ、低い周波数成分を除去するというものです。逆 に、低い周波数成分を通過させ、高い周波数成分を除去 するものは、ローパス・フィルタと呼ばれます。ただ、 多くのアナログ回路と同様に、フィルタについても完全 に理想どおりの特性を実現できるわけではありません。 ローパス・フィルタを例にとると、ある周波数成分まで は完全に通過させ、それよりわずかでも周波数が高い 成分は完全に除去する回路というのは実現不可能です。 そのため、一般的には、フィルタを通過後の信号の振幅 (電圧の振幅)が最大振幅の70%または1/√2の範囲内にあ れば通過したと見なし、そうでなければ除去された(十分 に減衰した)と考えます。フィルタ通過後の信号振幅が最 大振幅の70%になる周波数のことを、カットオフ周波数、 ロールオフ周波数、あるいは半値電力周波数と呼びます。

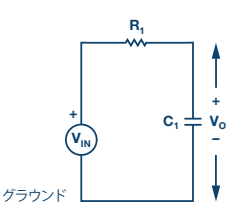

図2. RCローパス・フィルタの概念図

図2に、RCローパス・フィルタの概念図を示しました。低い周波数では、コンデンサC1のインピーダンスは抵抗R1の値と比べて非常に大きくなります。これは、コンデンサの両端の電位差Voが、抵抗での電圧降下よりもかなり大きくなるということを意味します。逆に、高い周波数では、コンデンサのインピーダンスが低下することで、抵抗での電圧降下が大きくなり、Voの値は小さくなります。

RCフィルタのカットオフ周波数は、以下の式で表されます。

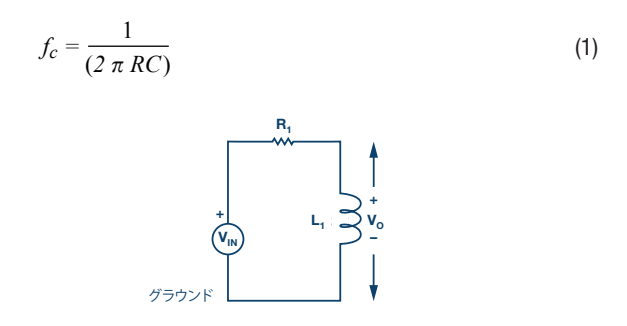

図3. RLハイパス・フィルタの概念図

次に、図3に示したハイパス・フィルタについて考えま す。低い周波数では、インダクタL<sub>1</sub>のインピーダンスは 抵抗R<sub>1</sub>の値に比べて非常に小さくなります。これは、イ ンダクタの両端の電位差V<sub>0</sub>が、抵抗での電圧降下よりか なり小さくなるということを意味します。高い周波数で はその逆になります。すなわち、インダクタのインピー ダンスが増大することによって、抵抗での電圧降下が小 さくなり、V<sub>0</sub>の値が大きくなります。

RLフィルタのカットオフ周波数は、以下の式で表されます。

$$f_c = \frac{R}{(2 \times \pi \times L)} \tag{2}$$

では、両フィルタの周波数応答はどのようになるのでし ょうか。それを把握するには、フィルタの出力電圧の振 幅を周波数の関数としてグラフ化するとよいでしょう。 このようにして得た周波数応答は、フィルタを設計する 際、対象とする周波数範囲における特性を確認するため に使用されます。

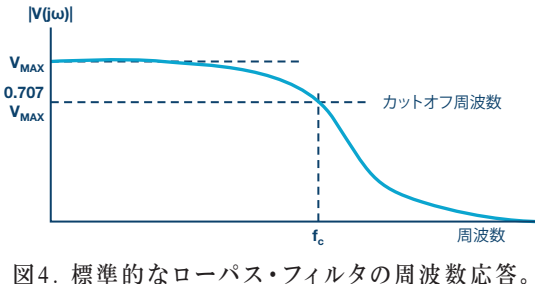

図4. 標準的なローハス・ノイルタの周波数応答 図中のf。がカットオフ周波数です。

準備するもの

- ADALM1000
- ▶ 抵抗:1kΩ
- ▶ コンデンサ:1µF
- ▶ インダクタ:20mH

### 手順

A: RCローパス・フィルタ

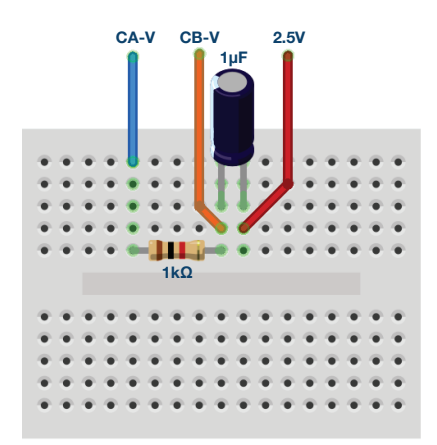

図5. ブレッドボード上に構成したRC回路

▶ 1.1kΩの抵抗R1、1µFのコンデンサC1を使用し、ソル ダーレス・ブレッドボード上に、図2に相当するRC回 路を構成します。

- 2.「Channel A AWG」の最小値を0.5V、最大値を 4.5Vに設定し、回路への入力電圧として、2.5Vを 中心とする4Vp-pのサイン波を与えます。続いて、 「AWG A Mode」ドロップダウン・メニューで 「SVMI」モードを選択します。次に、「AWG A Shape」ドロップダウン・メニューにおいて「Sine」 を選択します。さらに、「AWG B Mode」ドロップダ ウン・メニューで「Hi-Z」モードを選択します。.
- ▶ 3. ソフトウェア・モジュール「ALICE」の 「Curves」ドロップダウン・メニューで、各信号を表示するために「CA-V」と「CB-V」を選択します。 「Trigger」ドロップダウン・メニューでは、「CA-V」と「Auto Level」を選びます。その上で、「Hold Off」を2(ミリ秒)に設定します。画面上に約2サイ クル分のサイン波が表示されるまで、時間軸を調整し ます。「Meas CA」ドロップダウン・メニューにおい て、「CA-V」の下の「P-P」を選択し、CBについて も同じ設定を行います。続いて、「Meas CA」メニュ ーで「A-B Phase」を選択します。
- ▶ 4. 周波数を50Hzという低い値に設定し、オシロスコ ープ画面を使って、出力電圧(CB-V)のピークtoピ ーク値を測定します。結果はチャンネルAの出力と同 じになるはずです。続いて、チャンネルBのピークto ピーク電圧がチャンネルAのピークtoピーク電圧の約 0.7倍になるまで、チャンネルAの周波数を少しずつ上 げていきます。最大振幅(Vp-p)の70%の値を計算し ておき、オシロスコープ上でチャンネルBの信号振幅 がその値になる周波数を確認します。その値が、この RCローパス・フィルタのカットオフ周波数です。

B: RLハイパス・フィルタ

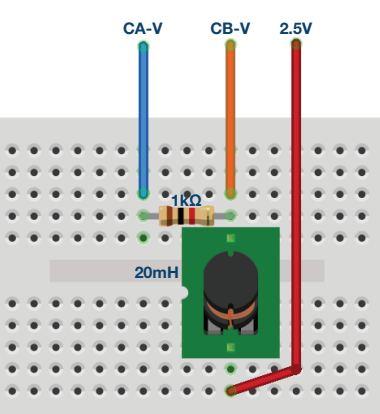

図6. ブレッドボード上に構成したRL回路

- ▶ 1. 1kΩの抵抗R<sub>1</sub>、20mHのインダクタL<sub>1</sub>を使用し、ソ ルダーレス・ブレッドボード上に、図3に相当するRL 回路を構成します。
- ▶ 2. 手順Aのステップ2、3と同じように、オシロスコープの設定を行います。
- ▶ 3. 周波数を20kHzという高い値に設定し、オシロスコ ープ画面を使って、出力電圧(CB-V)のピークtoピ ーク値を測定します。結果はチャンネルAの出力と同 じになるはずです。次に、チャンネルBのピークtoピ ーク電圧がチャンネルAのピークtoピーク電圧の約0.7 倍になるまで、チャンネルAの周波数を少しずつ下げ ていきます。最大振幅(Vp-p)の70%の値を計算し ておき、オシロスコープ上でチャンネルBの信号振幅 がその値になる周波数を確認します。その値が、この RLハイパス・フィルタのカットオフ周波数です。

式(1)と式(2)を使って、RCローパス・フィルタと RLハイパス・フィルタのカットオフ周波数を求めてくだ さい。算出した理論値と実験によって得た測定値を比較 し、なぜ違いが生まれるのか理由を説明してください。

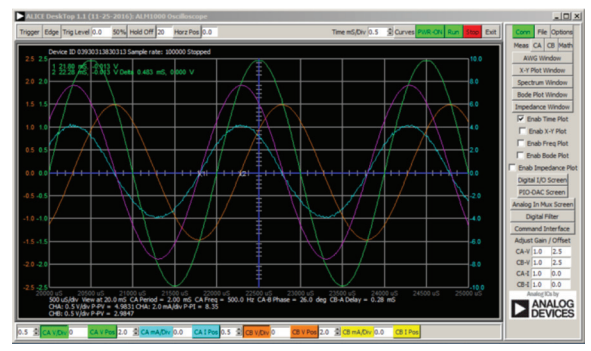

図7. オシロスコープ画面の例。 Time/Divを0.5ミリ秒に設定しています。

答えはStudentZoneブログで確認できます。

注記

アクティブ・ラーニング・モジュールを使用する記事で は、本稿と同様に、ADALM1000に対するコネクタの接 続やハードウェアの設定を行う際、以下のような用語を 使用することにします。まず、緑色の影が付いた長方形 は、ADALM1000が備えるアナログI/Oのコネクタに対 する接続を表します。アナログI/Oチャンネルのピンは、 「CA」または「CB」と呼びます。電圧を印加して電流 の測定を行うための設定を行う場合には、「CA-V」の ように「-V」を付加します。また、電流を印加して電圧 を測定するための設定を行う場合には、「CA-I」のよう に「-I」を付加します。1つのチャンネルをハイ・インピ ーダンス・モードに設定して電圧の測定のみを行う場合、 「CA-H」のように「-H」を付加して表します。 同様に、表示する波形についても、電圧の波形は「CA-V」と「CB-V」、電流の波形は「CA-I」と「CB-I」のように、チャンネル名とV(電圧)、I(電流)を組み合わせて表します。

本稿の例では、ALICE (Active Learning Interface for Circuits and Electronics)のRev 1.1を使用しています。

同ツールのファイル (alice-desktop-1.1-setup.zip) は、 こちらからダウンロードすることができます。

ALICEは、次のような機能を提供します。

- ▶ 電圧/電流波形の時間領域での表示、解析を行うための2チャンネルのオシロスコープ
- ▶ 2チャンネルのAWG(任意信号発生器)の制御
- ▶ 電圧と電流のデータのX/Y軸プロットや電圧波形のヒストグラムの表示
- ▶ 2チャンネルのスペクトル・アナライザによる電圧信号の周波数領域での表示、解析
- スイープ・ジェネレータを内蔵したボーデ・プロッタ とネットワーク・アナライザ
- インピーダンス・アナライザによる複雑なRLC回路網の解析、RLCメーター機能、ベクトル電圧計機能
- ▶ 既知の外付け抵抗、または50Ωの内部抵抗に関連する 未知の抵抗の値を測定するためのDC抵抗計
- ▶ 2.5Vの高精度リファレンス「AD584」を利用して行う ボードの自己キャリブレーション。同リファレンスは アナログ・パーツ・キット「ADALP2000」に含まれ ている
- ▶ ALICE M1Kの電圧計
- ▶ ALICE M1Kのメーター・ソース
- ▶ ALICE M1Kのデスクトップ・ツール

詳細についてはこちらをご覧ください。

注) このソフトウェアを使用するには、PCに ADALM1000を接続する必要があります。

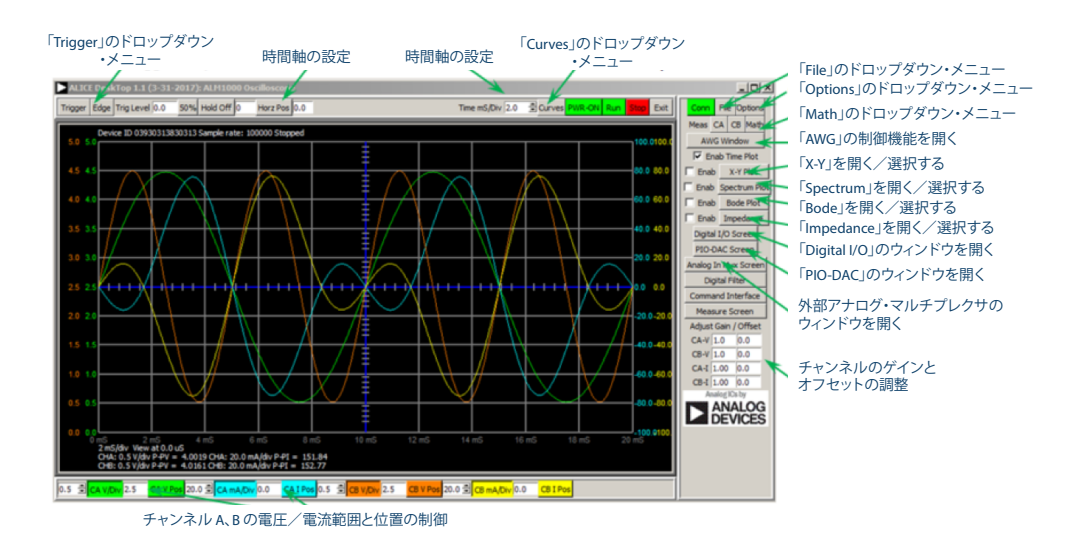

図8. ALICE Rev 1.1のデスクトップ・メニュー

# 著者:

Doug Mercer (doug.mercer@analog.com)は、1977年にレンセラー工科 大学で電気電子工学の学士号を取得しました。同年にアナログ・デバイセ ズに入社して以来、直接または間接的に30種以上のデータ・コンバータ製 品の開発に携わりました。また、13件の特許を保有しています。1995年に アナログ・デバイセズのフェローに任命されました。2009年にフルタイム 勤務からは退きましたが、名誉フェローとして仕事を続けており、Active Learning Programにもかかわっています。2016年に、レンセラー工科大 学 電気/コンピュータ/システム・エンジニアリング学部のEngineer in Residenceに指名されました。

# Doug Mercer

この著者が執筆した 他の技術文書

StudentZone — 2018年9月 「ADALM1000」で、 SMUの基本を学ぶ — トピック9:交流回路 の電力と力率

Analog Dialogue 52-09

#### Antoniu Miclaus

Antoniu Miclaus (antoniu.miclaus@analog.com)は、アナログ・デバイ セズのシステム・アプリケーション・エンジニアです。アカデミック・プ ログラムや、Circuits from the Lab®向けの組み込みソフトウェア、QAプ ロセス・マネジメントなどに携わっています。2017年2月から、ルーマニ アのクルジュナポカで勤務しています。

現在、バベシュボヨイ大学においてソフトウェア・エンジニアリングに関 する修士課程にも取り組んでいます。また、クルジュナポカ技術大学で電 子工学と通信工学の学士号を取得しています。

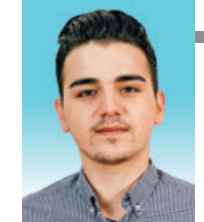

この著者が執筆した 他の技術文書 StudentZone — 2018年9月 「ADALM1000」で、 SMUの基本を学ぶ — トピック9:交流回路 の電力と力率

Analog Dialogue 52-09